Information on renewal of existing contracts, moving a faculty employee from contract to annual pay, and other faculty contract information

What is Faculty Contract pay?

- Contract pay is a pay functionality in the system that allows a faculty employee to receive pay for 12 months even if they do not work the full 12 months.
- This is not an employment contract between the faculty employee and the department.

Why are some Faculty paid annual and some paid on a contract?

• This is a personal decision or budgeting choice of the Department.

#### Who is eligible for Faculty Contract Pay?

• Employees in the Job Category of Faculty as indicated on the ePAF are eligible and will see the contract checkbox.

#### Examples

- Professor (job code 9176)
- Associate Professor (job code 9125)

#### The 3 types of Faculty Contract Pay are:

- 9/12 means the employee is working 9 months out of the year
- 10/12 means the employee is working 10 months out of the year
- 11/12 means the employee is working 11 months out of the year

\*They are still paid over 12 months, even if they work 9, 10 or 11 months

Overview

- Faculty employees *currently* receiving contract pay on a 9/12, 10/12, 11/12 contract will have their contracts **automatically renewed** unless a request is sent to HR.
- Setting up new contracts using a Hire ePAF.
- Contract Pay Limits and Reminders.

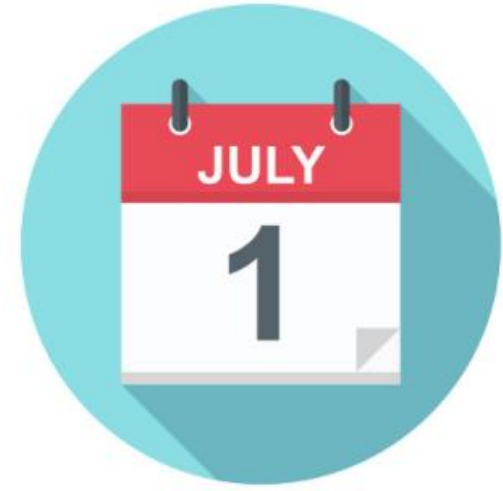

#### Moving from Contract Pay to Annual Pay

#### Move from contract to annual pay in just 3 easy steps!

Run 'Employee Contract Data' query in HRIL Identify anyone you would like to be **removed** from contract Email spreadsheet to HRIS

Check DMU website for due date

https://www.hr.utah.edu /serviceTeams/FY.php

Email:<u>HRIS@lists.utah.edu</u>

## Moving from Contract Pay to Annual Pay

- 1. Navigate to CIS
- 2. Click on the Human Resources Info Library tile
- **3. Open the Faculty folder**
- 4. Select the 'Employee Contract Data' query

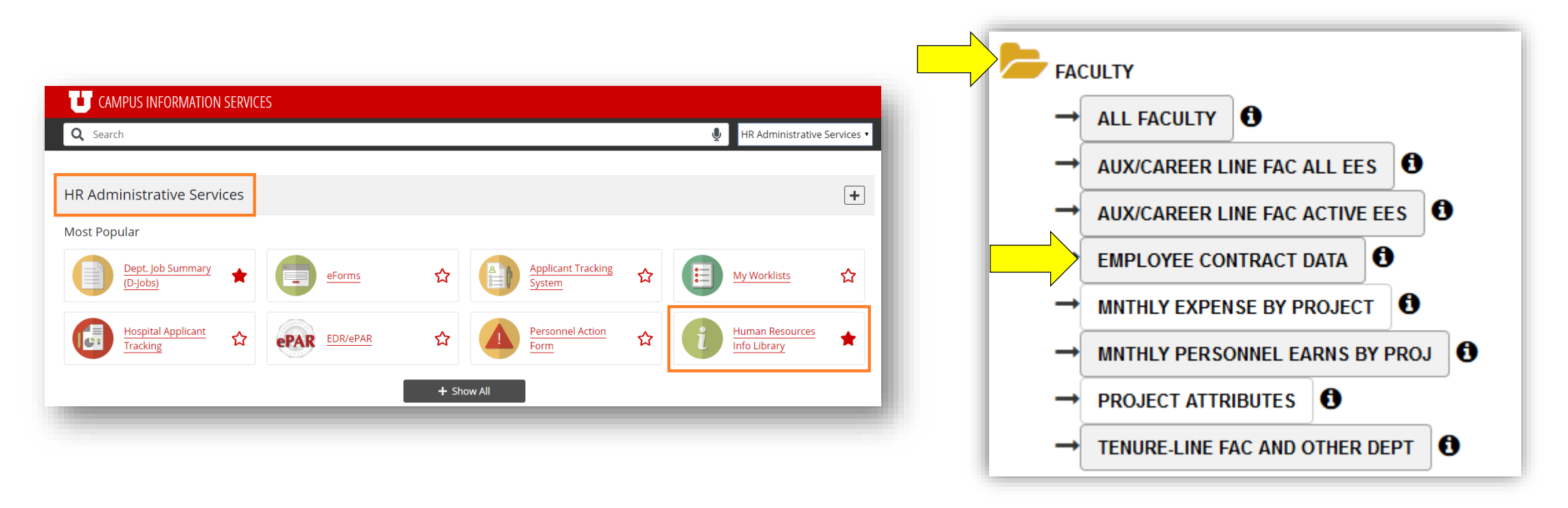

## Setting up Faculty Contract

#### How to set up a faculty employee on a new contract?

- Faculty contracts are setup *only* using the Hire eForm.
- Contracts can **only** be effective 7/1.
  - They cannot be setup after the 7/15 pay period has closed.
- Check the 'Contract' box
- Compensation Rate cannot be \$0

| Job Data         |                                             |
|------------------|---------------------------------------------|
| *Effective Date: | 07/01/2020 B eForm ID: 1109591              |
| *Department:     | 00076 C School of Dance                     |
| *Location:       | 0028001060 Q ALICE SHEETS MARRIOTT CENTER F |
| *Home Departmen  | t: 00076 Q School of Dance                  |
| *Job Code        | 9176 O Professor                            |
| * Job Category:  | Faculty                                     |
| Working Title:   | Professor                                   |
| Co               | ntract? Summer Pay?                         |

#### Setting up Faculty Contract

• When the 'Contract' box has been checked the Contract Data page will appear after the compensation page.

|                                             |                                                        |                   | eForm ID 11                                      | 109591      |            |
|---------------------------------------------|--------------------------------------------------------|-------------------|--------------------------------------------------|-------------|------------|
|                                             | Contract Data                                          |                   |                                                  |             |            |
|                                             | *Contract Pay Type                                     |                   |                                                  |             |            |
|                                             | Contract Begin Date                                    | Contract End Date |                                                  |             |            |
|                                             | Payment Begin Date                                     | Payment End Date  |                                                  |             |            |
|                                             |                                                        |                   | Look Up Contract Pay Type                        |             |            |
|                                             |                                                        |                   | Contract Pa                                      | ay Type beg | ins with v |
| <ul> <li>Click on t<br/>one of t</li> </ul> | he magnify glass to select<br>he 3 Contract Pay Types. |                   | Search Results<br>View 100 First 🕙 1-3 of 3 🕑 La |             |            |
|                                             |                                                        |                   | Contract Pay                                     | Туре        |            |
|                                             |                                                        |                   | Fac 10/12                                        |             |            |
|                                             |                                                        |                   | Fac 11/12                                        |             |            |
|                                             |                                                        |                   | Fac 9/12                                         |             |            |

#### Setting up Faculty Contract

• The contract and payment dates will automatically populate onto the page.

| Contract Data                 |                              |  |  |  |  |
|-------------------------------|------------------------------|--|--|--|--|
| *Contract Pay Type Fac 9/12   | Faculty Pay 9/12             |  |  |  |  |
| Contract Begin Date08/16/2020 | Contract End Date 05/15/2021 |  |  |  |  |
| Payment Begin Date07/01/2020  | Payment End Date 06/30/2021  |  |  |  |  |

#### **Contract Pay Limits**

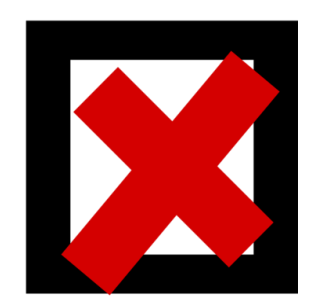

#### After the 7/1 pay period closes:

- You cannot set up new contracts.
- Edits to compensation rate will result in the faculty being moved to annual pay.

\*Other changes to contract records are allowed as long as the compensation rate is not changing. The changes will be monitored and may result in the faculty employee being moved to annual pay.

Please work with your HR Rep/Analyst on any changes.

## **Contract Pay Reminders**

#### New contracts (9/12, 10/12 or 11/12)

- Can ONLY be setup effective 7/1 by submitting a <u>Hire</u> ePAF and checking the <u>contract box</u>.
- If the faculty member is a current employee then on the last page of the hire ePAF it will ask if they are leaving their current position for this one, select 'Yes, leaving current assignment'.
- To change the contract type (9/12 to 10/12, etc.) work with your HR Rep/Analyst.
- Editing information on a contract record may result in the faculty being moved to annual pay. Edits should be made using an Edit Existing Job ePAF.
- If you know a faculty will need to have their compensation rate adjusted after 7/1 for any reason, do not set them up on contract.
- Changes to contract distributions (for activities) can ONLY be made in D-Jobs from June 1<sup>st</sup> to June 30<sup>th</sup>.
- Contact your HR Team with questions!

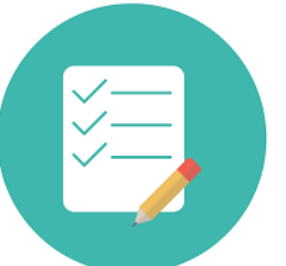